#### <u>お知らせ</u>

合同チームのマイハンドボールでの申し込みマニュアルは現在作成中です。 合同チームで参加予定のチーム責任者は専門委員長に連絡し、 担当者より説明を受けてください。

# 大会申込の手引き 汎用版ver0.33yamaguchi

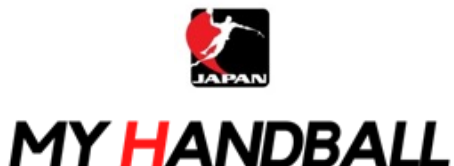

2021.11.30 作成

2023.9.15 山口県高体連版作成

# 申込の流れ

# 1. マイハンドボールにログイン・大会ページを開く

- 2. チーム申込
- 3. 参加メンバーの申請
- 4. 補足情報(背番号)の登録
- 5. 完了確認

※申し込みはチーム管理者の方が行います(メンバー個人による申し込みは不要です)

マイハンドボールにログイン・大会ページを開く

マイハンドボール(https://handball.sportscom.jp/)にアクセスし、 右上のログインボタンからログインする。

MY HANDBALL

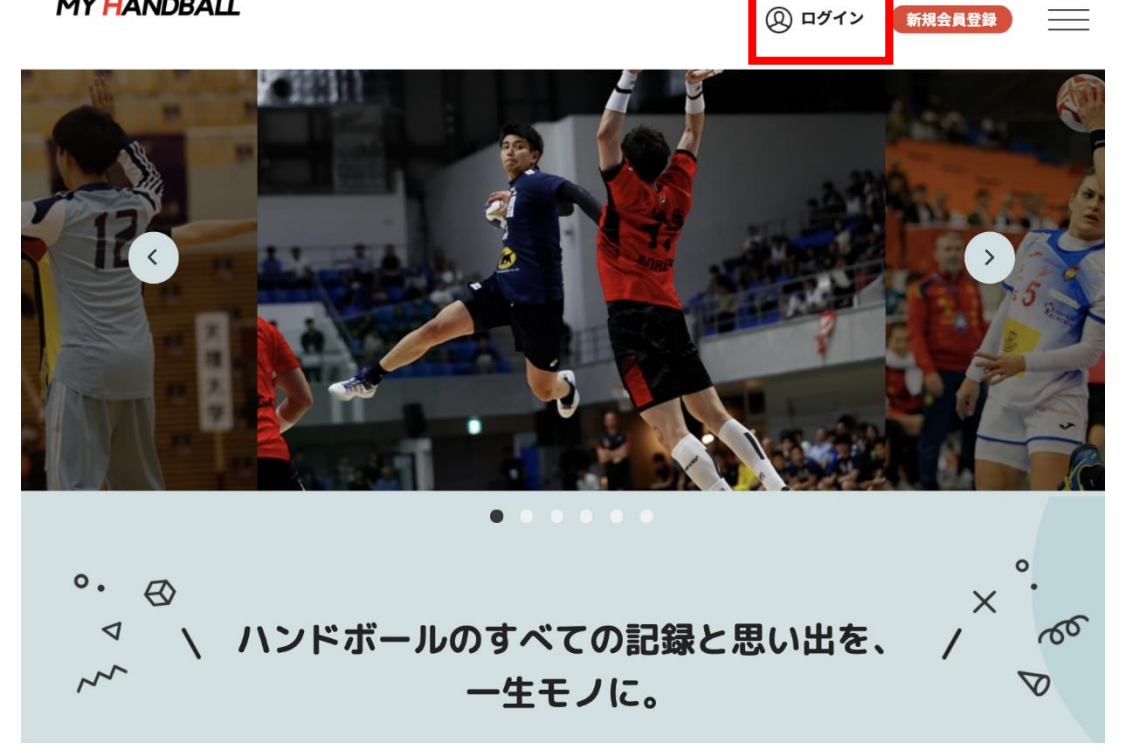

マイハンドボールにログイン・大会ページを開く

### マイハンドボールのトップ画面にある「新着イベント」または「イベントをもっと見る」で、 申し込みたい大会を探し、イベント詳細ページを開く

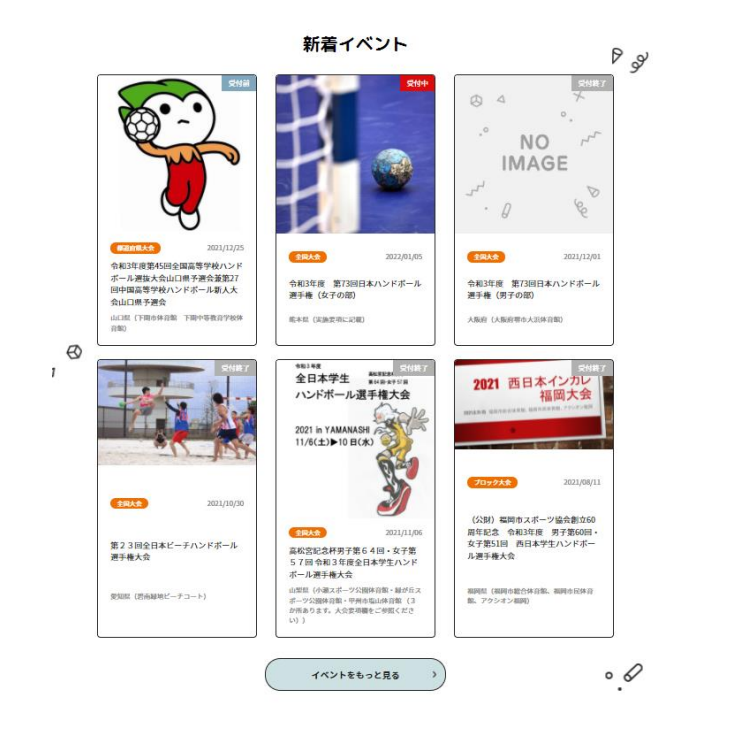

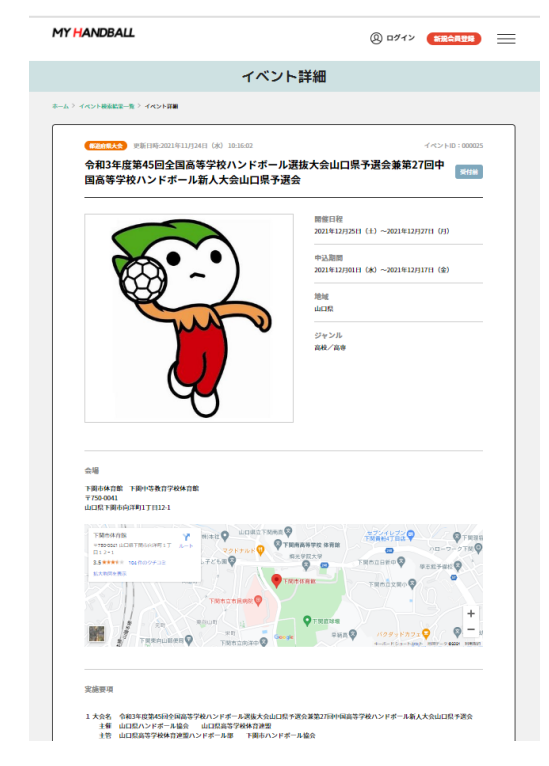

# 申込の流れ

# マイハンドボールにログイン・大会ページを開く チーム申し込み 参加メンバーの申請 オロ体報(兆天日)の申請

- 4. 補足情報(背番号)の申請
- 5. 完了確認

チーム申し込み

# イベント詳細ページの下部に、黄色い申込ボタンが大きく3種類(個人・チーム・参加メンバー)表示されていることを確認する

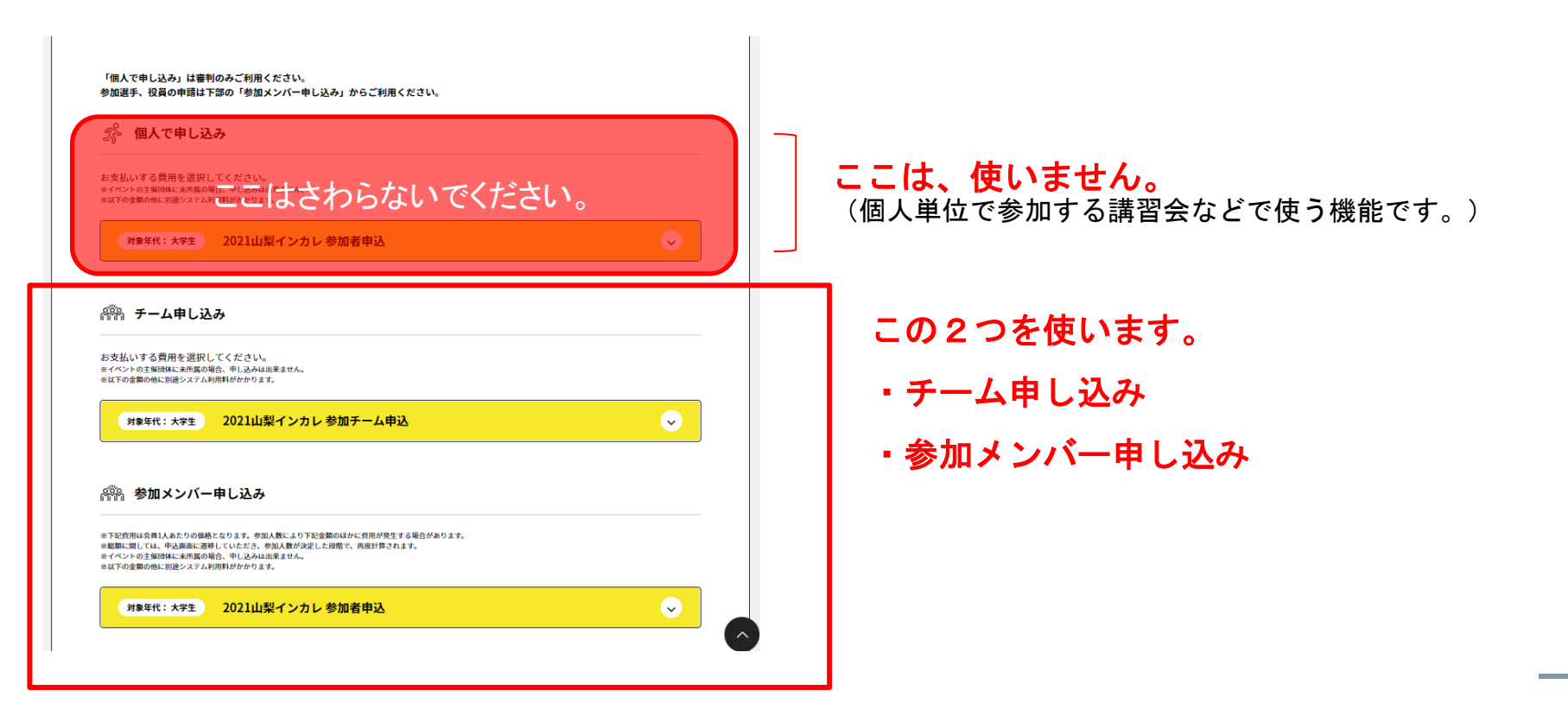

チーム申し込み

### まずは、チーム申し込みから。 黄色いボタンを開き、エントリーしたい部門の「申し込む」を押す。 ※大会によっては男女の部門を分けている場合があります。

| 個人で申し込み」は審判のみご利用ください。<br>加選手、役員の申請は下部の「参加メンバー申し込み」からご利用ください。                                                                                                   |              | 3                                             | 金華の他に別違システム利用料がかかります。<br>対象年代:大学生 2021山梨インカレ 参加者申込                                              | $\checkmark$ |
|----------------------------------------------------------------------------------------------------|--------------|-----------------------------------------------|-------------------------------------------------------------------------------------------------|--------------|
| 🖇 個人で申し込み                                                                                                    |              |                                               |                                                                                                 |              |
| 友払しする費用を選択してください。<br>ベントの主御団体に未用属の場合、申し込みは出来ません。<br>下の金額の他に別絵ンスデム利用料がかかります。                                                                                    |              | <b>#</b> ##                                   | チーム申し込み                                                                                         |              |
| 対象年代:大学生 2021山梨インカレ 参加者申込                                                                                                    | $\checkmark$ | お支払<br><sup>※</sup> ポイベン<br><sup>※</sup> 以下の: | いする費用を選択してください。<br>+ ゆき編問株に兼新取の場合、申し込みは出来ません。<br>金額の地に別途システム利用料がかかります。                          |              |
|                                                                                                    |              |                                               | <sup>対象年代:大学生</sup> 2021山梨インカレ 参加チーム申込                                                          | <u> </u>     |
| 浄 チーム申し込み                                                                                                    |              | 20                                            | 021山梨インカレ 参加チーム申込(男子)                                                                           | 刊 申し込む       |
| Z払いする費用を選択してください。<br>ペントの主編団体に未用原の場合、甲(込みは出来ません。<br>Fの含素の他に知後システム利用料がかかります。                                                                                    |              | 20                                            | 021山梨インカレ 参加チーム申込(女子)                                                                           | 円 申し込む       |
| <sub>対象年代:大学生</sub> 2021山梨インカレ 参加チーム申込                                                                                                    | $\checkmark$ | ,                                             |                                                                                                 |              |
|                                                                                                    |              | APR                                           | 参加メンバー申し込み                                                                                      |              |
| ⋒ 参加メンバー申し込み                                                                                                    |              | ※下記统                                          | i用は会員1人あたりの価格となります。参加人数により下記金額のほかに費用が発生する場合があります。<br>間しては、申以編用に満熟していただす。参加人数が決定した98巻で、再度計算されます。 |              |
| 記作用は会員1人あたりの価格となります。参加人数により下記会類のほかに営用が発生する場合があります。<br>個に関しては、中込画面に選移していたださ、参加人数が決定した段階で、再提計算されます。<br>マントウ主躍時によ時に含べるの名の、中し込みは出来ません。<br>下の全質的低い影響に含べる人間時間が好かります。 |              | ** 60mm-1<br>当 イベン<br>単以下の:                   | トロ主報語時に本所成の場合、申し込みは出来ません。<br>全面の他に別違システム利用料がかかります。                                              |              |
|                                                                                                    |              | 6                                             | 対象年代:大学生 2021山梨インカレ 参加者申込                                                                       | $\sim$       |

### 複数チームを管理している場合は、チーム一覧が表示されるので、申込みを行うチームを選ぶ

MY HANDBALL

| 管理中のチーム一覧                                                                                     |                       |         |
|-----------------------------------------------------------------------------------------------|-----------------------|---------|
| 管理をしているチームは以下の通りです。<br>「申し込み」ポタンより、指定したチーム経由でイベント参加申し込み手<br>イベントの主催団体に未所属の場合、または、既に申込済みの場合「申し | 続きができます。<br>,込み」ボタンが押 | 下できません。 |
| デームID<br><b>チーム名</b><br>(フリガナ)                                                                | 参加者                   |         |
| J-TESTHAND<br>テストTESTHAND<br>(テストテストハンド)                                                      | 2名                    | 申し込み    |
| H-kamil<br>テスト高校男子ハンド部<br>(ケンショウヨウ)                                                           | 11名                   | 申し込み    |
| H-kami5<br>テスト高校女子ハンド部<br>(ケンショウヨウ)                                                           | 11名                   | 申し込み    |

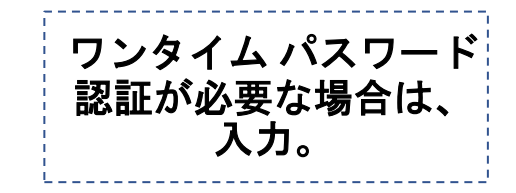

チーム申し込み

### お支払い画面が表示されるので、内容を確認。 (記載の金額のほかに、総額の4.1%のシステム利用料が加算されます)

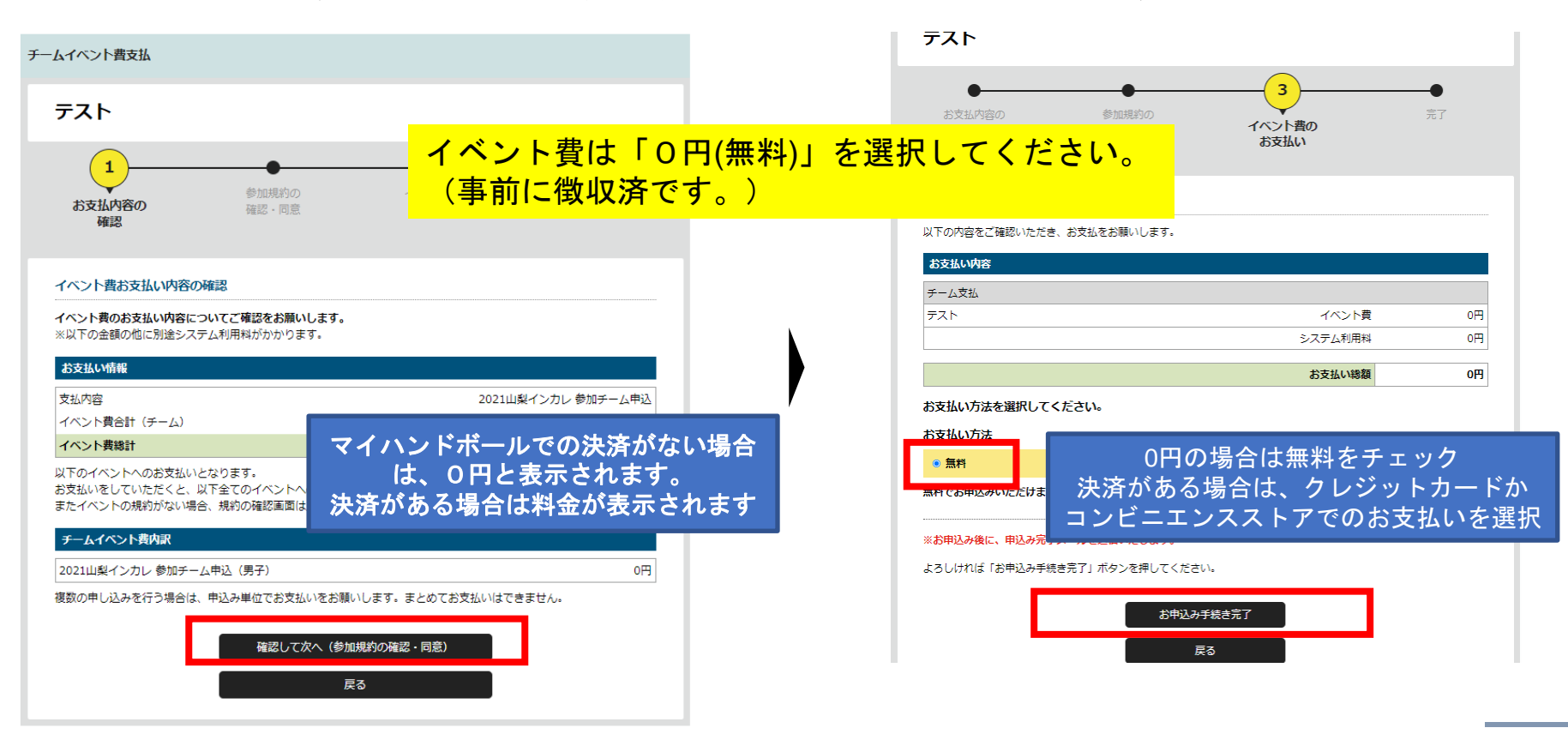

### 画面上で申込完了の旨が表示され、完了連絡メールが届く。

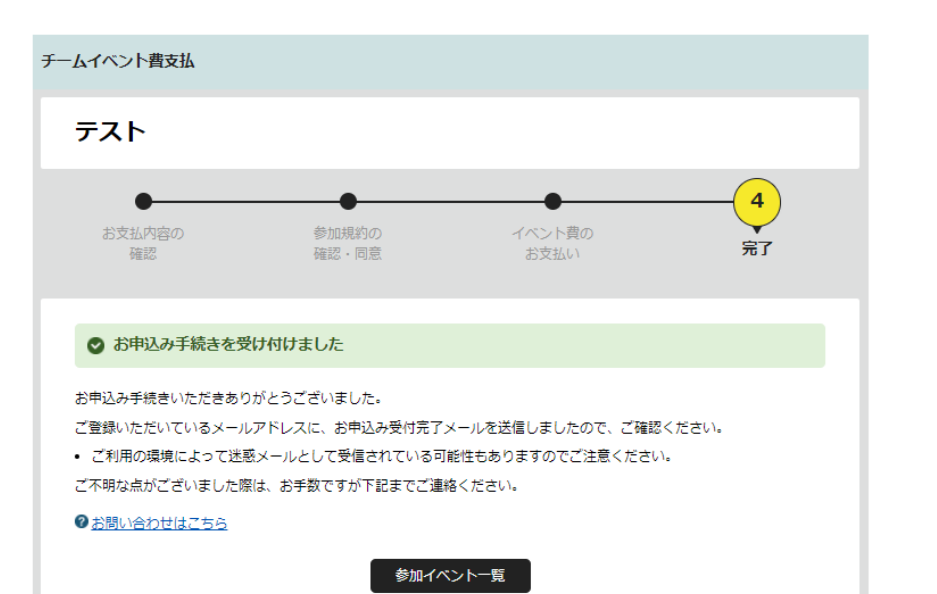

#### 【マイハンドボール】お申し込みが完了しました。 Ma

noreply-handball@mail.sportscom.dev To 自分 ▼

半戸 太郎 様

次のお申し込みが完了しました。 本お申し込みは、費用は発生しません。

お支払い内容:

 ・チーム支払 テスト
 高松宮記念杯男子第64回・女子第57回令和元年度全日本学生ハンドボール選手権大会
 2021山梨インカレ参加チーム申込
 2021山梨インカレ 参加チーム申込(男子)
 0円
 システム利用料0円

お支払い金額 0円

このメールに心当たりのない場合は、システム管理者までお問い合わせください。 ※このメールは自動的に送信されています。返信はできません。

チーム申し込み

## 以上で、チームとしての参加申込が完了です。 続いて、参加メンバーの申請へ進みます

# 申込の流れ

- 1. マイハンドボールにログイン・大会ページを開く
- 2. チーム申込
- 3. 参加メンバーの申請
- 4. 補足情報(背番号)の登録
- 5. 完了確認

### 再び、参加する大会の「イベント詳細ページ」に行き、 今度は「参加者申込」の黄色いボタンを開いて、「申し込む」を押す

お支払いする費用を選択してください。

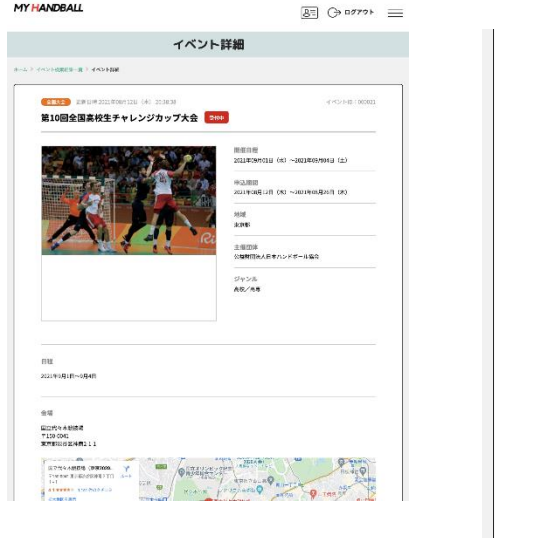

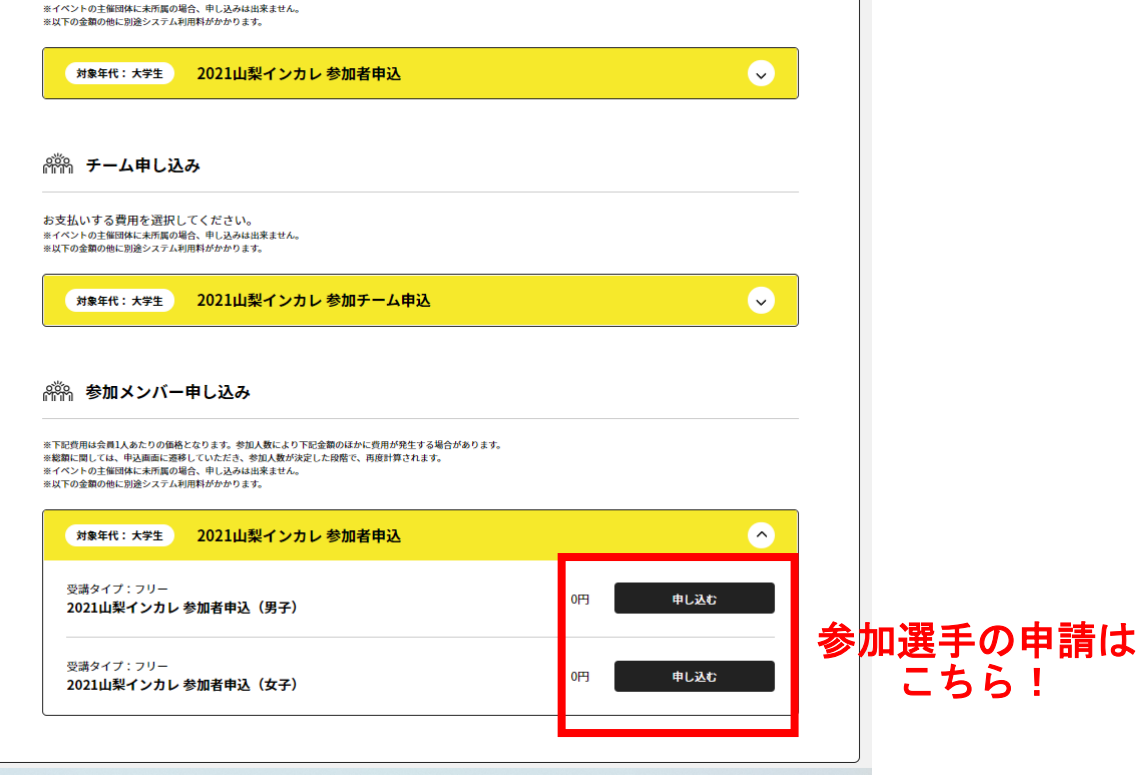

### 自身が管理しているチーム一覧が表示されるので、申込を行うチームを選ぶ

| NDBALL                                                                                        |                        | פיזא באלים בא |
|-----------------------------------------------------------------------------------------------|------------------------|---------------|
| 申し込みチーム選択                                                                                     |                        |               |
| 管理中のチーム一覧                                                                                     |                        |               |
| 管理をしているチームは以下の通りです。<br>「申し込み」ボタンより、指定したチーム経由でイベント参加申し込み引<br>イベントの主催団体に未所属の場合、または、既に申込済みの場合「申し | ≦続きができます。<br>レ込み」ボタンが押 | 下できません。       |
| チームID<br>チーム名<br>(フリガナ)                                                                       | 参加者                    |               |
| J-TESTHAND<br>テストTESTHAND<br>(テストテストハンド)                                                      | 2名                     | 申し込み          |
| H-kamil<br>テスト高校男子ハンド部<br>(ケンショウヨウ)                                                           | 11名                    | 申し込み          |
| H-kami5<br>テスト高校女子ハンド部<br>(ケンショウヨウ)                                                           | 11名                    | 申し込み          |
| 戻る                                                                                            |                        |               |

### 

![](_page_14_Picture_2.jpeg)

| 支払                         |            |
|----------------------------|------------|
| <b>⑤校男子ハンド部</b>            |            |
| 参加規約の イベント費の<br>確認・同意 お支払い | 男?         |
| いの対金レケスエニー/ 奈和平太陽初一ブ/ ゼネ1、 |            |
|                            | 生年月日       |
| 0002<br>タロウ                | 1990/01/01 |
|                            | 1990/01/01 |
| ſヂ                         | 1990/01/01 |
|                            | 1990/01/01 |
| <i>y</i>                   | 1990/01/01 |
|                            |            |

・大会要項に記載のエントリー人数を超えて登録しないでください。 <del>・この画面から申請しないと当日入場ができない可能性がありますので、試合会場に入る役員・</del> <del>選手は必ず登録をお願いいたします。</del>(12/13削除) ・メンバーはあとから追加可能です。同じ手順で申請してください。

参加メンバー(選手・役員)の申請

### 支払い画面が表示されるので、次へを進む。 ※金額は0円のままでOK (参加料はチーム申込時に支払い済みのため)

MY HANDBALL

8= C→ ¤グアウト \_\_\_\_

| ムイベント費支払                                                               |                     |    | _                              |                                          |                   |                  |
|------------------------------------------------------------------------|---------------------|----|--------------------------------|------------------------------------------|-------------------|------------------|
| テスト高校男子ハンド部                                                            |                     |    | 1                              | 参加損約の                                    | ●                 | <b>——●</b><br>完了 |
| 1<br>お支払内容の<br>確認<br>・ 現意<br>・ 現意<br>・ 現意<br>・ 現意                      |                     |    | お支払内容の<br>確認                   | 確認。同意                                    | お支払い              |                  |
| ベント費お支払い内容の確認                                                          |                     |    | イベント費お支払い内容の                   | の確認                                      |                   |                  |
| ペント費のお支払い内容についてご確認をお願いします。<br>以下の金額の他に別途システム利用料がかかります。                 |                     |    | イベント費のお支払い内容に<br>※以下の金額の他に別途シス | こ <b>ついてご確認をお願いします。</b><br>ペテム利用料がかかります。 |                   |                  |
| 支払い情報                                                                  |                     |    | お支払い情報                         |                                          |                   |                  |
| 容 第10回全国高校生チャレンジカッ                                                     | / ブ(2021年) 参加メンバー申請 | ۱. | e) X III V III III             |                                          |                   |                  |
| ・ 「大文払り原有<br>・ と 書会計(年一人参加書)                                           | 10-8                |    | 支払内容                           |                                          | 2021山梨イ           | ンカレ 参加チーム        |
| · 大臣前 () · · · · · · · · · · · · · · · · · ·                           | 0円                  |    | イベント費合計(チーム)                   |                                          |                   |                  |
| のイベントへのお支払いとなります。                                                      |                     |    | イベント帯外手                        |                                          |                   |                  |
| ーム参加者イベント党内訳<br>R <sup>D</sup> : MHN000002<br>ンド タロウ                   |                     |    | お支払いをしていただくと、<br>またイベントの規約がない場 | 以下全てのイベントへのお申し<br>洽、規約の確認画面はスキップ         | 込みとなります。<br>されます。 |                  |
| ====================================                                   | •                   |    | チームイベント費内訳                     |                                          |                   |                  |
| 貝0:Me000028<br>ズタニ コウキ<br>キョー:1980/0001                                |                     |    | 2021山梨インカレ 参加チー                | -ム申込(男子)                                 |                   |                  |
| 金額: 0円                                                                 | •                   |    | 複数の申し込みを行う場合は                  | は、 申込み単位でお支払いをお願                         | いします。まとめてお支払いはできま | せん。              |
| 1月10:MH00000054<br>12ンジョウコウ テストイチ<br>12年月1:1996(13)01<br><b>金線: 0月</b> | •                   |    |                                | 確認して次へ(参加                                | u規約の確認・同意)        |                  |
| <br>                                                                   | できません。              |    |                                | Ē                                        | శ్ర్              |                  |
| 確想して次へ(参加現約の確認・問意)<br>~~                                               |                     |    |                                |                                          |                   |                  |

### 参加メンバー(選手・役員)の申請

#### MY HANDBALL

8= C→ ¤グアゥト

| お支払内容の 参加規約の<br>確認 確認 確認 回意             | 3<br>イベント費の<br>お支払い | ●<br>完了 |
|-----------------------------------------|---------------------|---------|
| お支払い方法の選択                               |                     |         |
| 以下の内容をご確認いただき、お支払をお願いします                | •                   |         |
| お支払い内容                                  |                     |         |
| 式/ 参加本士()                               |                     |         |
| テーム参加者文伝 ハンド タロウ                        | イベント費               |         |
| >ズタニ コウキ                                | イベント費               |         |
| ケンショウヨウ テストイチ                           | イベント費               |         |
| ケンショウヨウ テストニ                            | イベント費               |         |
| ケンショウヨウ テストサン                           | イベント費               |         |
| ケンショウヨウ テストヨン                           | イベント費               |         |
| ケンショウヨウ テストゴ                            | イベント費               |         |
| ケンショウヨウ テストロク                           | イベント費               |         |
| ケンショウヨウ テストナナ                           | イペント費               |         |
| ケンショウヨウ テストハチ                           | イベント費               |         |
|                                         | システム創田戦 0円 × 10名    |         |
|                                         | お支払い総額              |         |
| お支払い方法を選択してください。                        |                     |         |
| や実践い力法                                  |                     |         |
| ○ 無料                                    |                     |         |
| 無料でお申込みいただけます。                          |                     |         |
|                                         |                     |         |
| ※お申込み後に、申込み完了メールを送信いたします                |                     |         |
| トスしけれげ「お申込み手続き回了」ボタンを握して                | ください                |         |
| a solution not got the full of solution | Chevis .            |         |
|                                         |                     |         |

### エントリーするメンバーの一覧が表示されるため、 間違いがないか最終確認。 支払い方法「無料」をクリックし、次へ進む

参加メンバー(選手・役員)の申請

### 参加メンバー(選手・役員)のエントリーが完了。 チーム管理者のアドレスに完了メールが届く

![](_page_17_Figure_2.jpeg)

### 【マイハンドボール】お申し込みが完了しました。 noreply-handball@mail.sportscom.dev > 宛先:水谷晃毅 水谷 晃毅 様 次のお申し込みが完了しました。 本お申し込みは、費用は発生しません。 \_\_\_\_\_ お支払い内容: ・チーム参加者支払 テスト高校男子ハンド部 第10回全国高校生チャレンジカップ大会 第10回全国高校生チャレンジカップ(2021年)参加メンバー申請 第10回全国高校チャレンジカップ(2021年)参加メンバー登録 0円×10名 0円 システム利用料 0円×10名 0円 \_\_\_\_\_

#### お支払い金額 0円

このメールに心当たりのない場合は、システム管理者までお問い合わせください。 \*このメールは自動的に送信されています。返信はできません。 チームとしての参加申込・参加料支払

# 以上で、大会に参加するメンバーの申請が完了です。 最後に、各選手の背番号とユニフォームの色を登録します。

# 申込の流れ

マイハンドボールにログイン・大会ページを開く
 チーム申込
 参加メンバー申し込み
 補足情報(背番号、ユニ色)の登録
 完了確認

### マイハンドボールの画面右上の三本線を開き、 「所属チーム一覧」を押す

MY HANDBALL

8= C→ ¤₫₽ゥト X

![](_page_20_Picture_4.jpeg)

### 大会にエントリーしたチームを選択し、「チーム情報管理」ページを開く

|                                                                                                    | 8-                          | ⊖ סידיד                 |
|----------------------------------------------------------------------------------------------------|-----------------------------|-------------------------|
| 所属チーム一覧                                                                                                    |                             |                         |
|                                                                                                    |                             |                         |
| 管理チーム一覧 🧹 参加チーム一覧 🗸 申請中                                                                                                    | チーム一覧 🗸                     | 所属情報履歴一                 |
|                                                                                                    |                             |                         |
| <b>新規チーム作成はこちら</b>                                                                                                    | ーム参加由請はこちら                  |                         |
|                                                                                                    | 一ム参加中部はこうう                  |                         |
|                                                                                                    |                             |                         |
| 官埋ナーム一覧                                                                                                    |                             |                         |
|                                                                                                    |                             |                         |
| 管理をしているチームは以下の通りです。<br>チーム名をクリックすると、チームの詳細情報を確認することができます。                                                                                                    |                             |                         |
| 管理をしているチームは以下の通りです。<br>チーム名をクリックすると、チームの詳細情報を確認することができます。<br><b>チームID / チーム名 / チーム区分 / 所属属性</b>                                                                                                    | 参加者                         | 参加申請                    |
| 管理をしているチームは以下の通りです。<br>チーム名をクリックすると、チームの詳細情報を確認することができます。<br>チームID / チーム名 / チーム区分 / 所属属性                                                                                                    | 参加者                         | 参加申請                    |
| 管理をしているチームは以下の通りです。<br>チーム名をクリックすると、チームの詳細情報を確認することができます。<br>チームID / チーム名 / チーム区分 / 所属腐性<br>ID : H-kamil<br>テスト高校男子ハンド部<br>チーム区分 : 裏枚                                                                                                    | <b>参加者</b><br>11名           | 参加申請<br>0件              |
| 管理をしているチームは以下の通りです。<br>チーム名をクリックすると、チームの詳細情報を確認することができます。<br>チームID / チーム名 / チーム区分 / 所属属性<br>ID : H-kamil<br>デスト高校男子ハンド部<br>チーム区分 : 夏秋<br>登録都道得間違合 : 東京和ハンドボール協会                                                                                                    | <b>参加者</b><br>11名           | <b>参加申請</b><br>0件       |
| 管理をしているチームは以下の通りです。<br>チーム名をクリックすると、チームの詳細情報を確認することができます。                                                                                                    | <b>参加者</b><br>11名           | <b>参加申請</b><br>0件       |
| 管理をしているチームは以下の通りです。<br>チーム名をクリックすると、チームの詳細情報を確認することができます。           ゲーム名/チーム区分/所属属性           ID:H-kami1<br>デスト高校男子ハンド部<br>チーム区分:現除<br>登録都道時間協会:東京都ハンドボール協会           ID:H-kami5<br>デスト高校女子ハンド部<br>チーム医グ:現除                                                                                                    | <b>参加者</b><br>11名<br>11名    | <b>参加申請</b><br>0件<br>0件 |
| 管理をしているチームは以下の通りです。<br>テーム名をクリックすると、チームの詳細情報を確認することができます。           チームAID / チーム名 / チーム区分 / 所属属性           ID: H-kamil<br>ラスト高校男子ハンド部<br>チーム区分: 現後<br>登録都道府間協会: 東京都ハンドボール協会           ID: H-kami5<br>テスト高校女子ハンド部<br>チーム区分: 現後<br>登録都道府間協会: 東京都ハンドボール協会                                                               | <b>参加者</b><br>11名<br>11名    | 参加申請<br>0件<br>0件        |
| <ul> <li>管理をしているチームは以下の通りです。</li> <li>チーム名をクリックすると、チームの詳細情報を確認することができます。</li> <li>メームID / チーム名 / チーム区分 / 所属属性</li> <li>ID : H-kamili<br/>デスト高校刃デハンド部<br/>テーム広分: 素校<br/>登録都道府間場合: 東京都ハンドボール協会</li> <li>ID : H-kamili<br/>デスト高校女デハンド部<br/>チーム広分: 素校</li> <li>登録都道府間場合: 東京都ハンドボール協会</li> <li>ID : J-TESTHAND</li> </ul> | <b>*****</b><br>112<br>1128 | <u>参加申請</u><br>0件<br>0件 |

|                                                      |                                                 |                    |       | <u>8</u> = (→ ¤⁄7791 |
|------------------------------------------------------|-------------------------------------------------|--------------------|-------|----------------------|
|                                                      |                                                 | チーム                | 情報管理  |                      |
|                                                      |                                                 |                    |       |                      |
| テスト高校                                                | 男子ハンド部                                          |                    |       |                      |
| 💄 あなたはチー                                             | -ム管理者です                                         |                    |       |                      |
|                                                      |                                                 |                    |       |                      |
|                                                      |                                                 |                    |       |                      |
| 基本情                                                  | 青報                                              | 参加者管理              | 支払い管理 | イベント                 |
| 基本情                                                  | 青報                                              | 参加者管理              | 支払い管理 | イベント                 |
| 基本ff<br>チーム基本f                                       | 報<br>情報                                         | 参加者管理              | 支払い管理 | イベント      基本情報変更     |
| 基本(f<br>チーム基本(<br><sup>FームID</sup>                   | 青穀 :<br>情報<br>H-kamil                           | 参加者管理              | 支払い管理 | イベント      基本情報変更     |
| 基本11<br><b>チーム基本</b> 1<br>チームID<br>Fーム名              | 精報 :<br>情報<br>H-kami1<br>テスト高校男チハンド             | <b>参加者管理</b><br>** | 支払い管理 | イベント                 |
| 基本(<br>チーム基本(<br>チームID<br>チーム名<br>(70)372)           | #報 :<br>情報<br>H-kami1<br>テスト高校男子ハント<br>ケッショクヨク  | 参加者管理<br>**部       | 支払い管理 | イベント                 |
| 基本(<br>チーム基本(<br>テーム1D<br>テーム名<br>(7) リガナ)<br>チーム名略称 | 時報:<br>市報:<br>・・・・・・・・・・・・・・・・・・・・・・・・・・・・・・・・・ | <b>参加者管理</b><br>☆師 | 支払い管理 | イベント                 |

### 「イベント」タブを開く。 参加予定の大会が一覧表示されているので、「追加情報」ボタンを押す

| ANDBALL                          |                                   |       | <u> </u> | = | MY HANDBALL                                                    |                                        |                                  | 8= → ¤ガアウ |
|----------------------------------|-----------------------------------|-------|----------|---|----------------------------------------------------------------|----------------------------------------|----------------------------------|-----------|
|                                  | チーム                               | 情報管理  |          |   |                                                                | チーム竹                                   | 青報管理                             |           |
| テスト高校<br><u>&amp; ðatkið</u>     | 男子ハンド部<br><sup>ム管理者です</sup>       |       |          |   | テスト高校男子ハン<br><u>き</u> 845たはテーム管理者です                            | ド部                                     |                                  |           |
| 基本情                              | 報参加者管理                            | 支払い管理 | イベント     |   | 基本情報                                                           | 参加者管理                                  | 支払い管理                            | イベント      |
| チーム基本情                           | 青報                                |       | 🍄 基本情報変更 |   | 参加イベント一覧                                                       |                                        |                                  |           |
| チームID                            | H-kami1                           |       |          |   | 参加申し込みをしているイベントの-<br>開催終了したイベントは表示されます<br>イベント名をクリックすると、参加・    | 一覧は以下の通りです。<br>せん。<br>イベントの詳細情報を確認すること | とができます。                          |           |
| <b>チーム名</b><br><sub>(フリガナ)</sub> | テスト高校男子ハンド部<br><sub>ケンショウヨウ</sub> |       |          |   | ジャンル<br>イベント<br>(主催団体)                                         | 申込                                     | 」期間 開 <del>催</del> 期間            | 大会用       |
| チーム名略称                           | テスト高校男子                           |       |          |   | <u>全国大会</u><br>高校/高専<br>第10回全国高校生チャレンジカッ<br>(公共財団法人日本ハンドボール協会) | 2021/08/1<br>ップ大会 2021/08/2            | 12~ 2021/09/01~<br>26 2021/09/04 | 追加情報      |
| チーム区分                            | 高校                                |       |          |   | 全国大会                                                           | 2022 (22.1                             |                                  |           |

### 以下の画面が表示されるので、「参加者申し込み」の黄色いタブを開いて 「追加情報設定」ボタンを押す

| boshell 込みいただいたイベント (大会等) に対して、芝加結構を登録することが可能です。         メントイージからチュ483         ベントイージから参加書申込 (テ参加ンソバーを確定)         マンドイージから参加書申込 (テ参加ンソバーを確定)         マンドイージから参加書申込 (テ参加ンソバーを確定)         マイントページから参加書申込 (三参加メンバーを確定)         マイントページから参加書申込 (三参加メンバーを確定)         マイントページから参加書申込 (三参加メンバーを確定)         マイントページから参加書申込 (三参加メンバーを確定)         マイントページから参加書申込 (三参加メンバーを確定)         マイントページから参加書申込 (三参加メンバーを確定)         マイントページから参加書申込 (二参加 (加水))         マイントページから参加書申込 (二参加 (加水))         マイントページから参加書申込 (二参加 (加水))         マイベント (大会等) に対して、芝加結構を登録することが可能です。         マイジトを確定)         マイベントを知道の注意         マイントへを確定)         マイズント (大会等) に対して、芝加結構を登録することが可能です。         マイズント (小う)         マイジト (小う)         マイズント (小う)         マイント (小う)         マイント (小う)         マイント (小う)         マイント (小う)         マイント (小う)         マイント (小う)         マイント (小う)         マイズント (テク)         マイズント (小う)         マイズント (アイ)) | ③のお申し込みを先に実施<br>-ル選手権大会 |
|----------------------------------------------------------------------------------------------------|-------------------------|
|                                                                                                    | ③のお申し込みを先に実施<br>-ル選手権大会 |
| Kur under                                                                                                    | 3のお申し込みを先に実施<br>-ル選手権大会 |
| ・ アレネ 高松宮記念井男子第64回・女子第57回令和元年度全日本学生ハンドボール選手権大会             ・ パル             ・ パル                                                                                                    | ③のお申し込みを先に実施<br>−ル選手権大会 |
| パル     イベント名     全現大会 奥磁宮記念杯男子第6 4回・女子第5 7回 令和元年度全日本学生ハンドボール<br>調整       金日本学生ハンドボール連盟       21山銀インカレ 参加チーム申込(男子)       21山銀インカレ 参加チーム申込(男子)                                                                                                    | - ル選手権大会                |
| 体 全日本学生ハンドボール連盟<br>コロロダインカレ参加チーム申込(男子)<br>コロロダインカレ参加チーム申込(男子)<br>→<br>コロロダインカレ参加チーム申込(男子)<br>→<br>コロロダインカレ参加音中込(男子)<br>→<br>→<br>→<br>→<br>→<br>→<br>→<br>→<br>→<br>→<br>→<br>→<br>→                                                                                                    |                         |
| 14/24 (12/25) (男子)<br>→ 12/14 및 インカレ 参加チーム申込 (男子)<br>→ 12/14 및 インカレ 参加チーム申込 (男子)<br>→ 12/14 및 インカレ 参加チーム申込 (男子)<br>→ 12/14 및 インカレ 参加チーム申込 (男子)<br>→ 12/14 및 インカレ 参加チーム申込 (男子)                                                                                                    |                         |
| 2021山梨インカレ参加者申込<br>2021山梨インカレ参加者申込(男子)<br>→ 2021山梨インカレ参加者申込(男子)                                                                                                    |                         |
|                                                                                                    | $\bigcirc$              |
| xる         2021山梨インカレ参加者申込           2021山梨インカレ 参加者申込         第子)                                                                                                    | ٢                       |
| ■ 参加者一覧<br>■                                                                                                    | 会員這加情報設定                |
| 氏名 主持 背番号 チーム・                                                                                                    | グルーピング                  |

生年月日:1990/01/01

24

### 補足情報(背番号)の申請

MY HANDBALL チーム情報管理 テスト高校男子ハンド部 参加イベント会員追加情報 全国大会 第10回全国高校生チャレンジカップ大会 イベント名 高校/高専 ジャンル 公益財団法人日本ハンドボール協会 主催団体 プログラムグループ名 第10回全国高校生チャレンジカップ(2021年)参加メンバー申請 プログラム名 第10回全国高校チャレンジカップ(2021年)参加メンバー登録 参加者一覧 氏名 (フリガナ) 生年月日 主将 背番号 🐼 チームグルーピング ハンド タロウ 4 生年月日:1990/01/01 ミズタニ コウキ 6 生年月日:1990/01/03 ケンショウヨウ テストイチ 7 С 生年日日:1990/01/01 ケンショウヨウ テストニ 8 生年月日:1990/01/01 ケンショウヨウ テストサン 10 生年月日:1990/01/01 -----

各選手の背番号を数字(半角)で入力。

主将の方は、主将欄に「c ※半角小文字)」と 記入。

役員の方は、主将欄に役職「A、B、C、D ※半 角大文字」を記入。

下部の「確定」ボタンを忘れずに押す。

※注:役員の方の背番号は、A→101、B→102、
 C→103、D→104の番号を入れてください。

パンフレットには、ここで入力する背番号の昇 順に掲載されます。

チームグルーピング? 使用しません。

1つのクラブ・学校から複数チームエントリーする際に使 用する欄(例:半戸中学校A、半戸中学校B)

### 以下の完了画面が表示されれば、登録完了です。 続いて、【戻る】を押してユニフォーム色の登録へ。

**MY HANDBALL** 

#### 8= → ¤″"\*\*

 テスト高校男子ハンド部

 参加イベント会員追加情報設定完了

 ② 参加イベント会員追加情報の設定が完了しました

![](_page_26_Picture_0.jpeg)

### 「チーム申込」の黄色いタブを開き、「追加情報設定」ボタンを押す

|                                                                   | 主地的                                |                                                                                                    |                                 |
|-------------------------------------------------------------------|------------------------------------|----------------------------------------------------------------------------------------------------|---------------------------------|
| ታ አክ                                                              | <b>有殺官埕</b>                        | チーム帽                                                                                                    | <b>持報管理</b>                     |
| テスト高校男子ハンド部                                                       |                                    | [                                                                                                    |                                 |
| 参加イベント追加情報                                                        |                                    | テスト高校男子ハンド部                                                                                                    |                                 |
| (下からお中し込みいただいたイベント(大会等)に対して、遠加情報                                  | 8を登録することが可能です。                     |                                                                                                    |                                 |
| )イベントページからチーム申込<br>(イベントページから参加者中込(=参加メンバーを指定)<br>(本ページで追加情報の設定   |                                    | 参加イベント追加情報                                                                                                    |                                 |
| いう順番でご対応ください。                                                     |                                    | 以下からお申し込みいただいたイベント(大会等)に対して、追加情報                                                                                                    | を登録することが可能です。                   |
| 派出情報は、ナーム単位・登員単位での位数となり、お申し込みいた<br>ださい。                           | こだいた登録線しが要求されませんので、(0.2の方申し込みを先に実施 | ③イベントページからチーム申込                                                                                                    |                                 |
| パベント名 (全部大会)第10回全国高校生チャレンジカ                                       | ップ大会<br>                           | ③イベントページから参加者申込(=参加メンバーを指定)<br>③本ページで追加情報の設定                                                                                                    |                                 |
| ジャンル 高校/高幸                                                        |                                    | という順番でご対応ください。                                                                                                    |                                 |
| E個団体 公益財団法人日本ハンドボール協会                                             |                                    | ※追加情報は、チーム単位・会員単位での登録となり、お申し込みいた<br>ください。                                                                                                    | だいた会員様しか表示されませんので、①②のお申し込みを先に実施 |
| 第1(日金湾R校生チャレンジカップ(お25年) 参加メンバー半算<br>第10回全国英校チャレンジカップ(2021年) 参加メンバ | バ-登録                               | イベント名 金属大会 第10回全国高校生チャレンジカ                                                                                                    | ップ大会                            |
| 第10派全所説校生チャレンジカップ(M22年) 参加チーム事法<br>第二条の第(1 チー 人名布特利 10000円)       |                                    | ジャンル 高校/高専                                                                                                    |                                 |
|                                                                   | 6                                  | 主催団体 公益財団法人日本ハンドボール協会                                                                                                    |                                 |
|                                                                   |                                    | 第10回全国高校王チャレンジカップ(2021年)参加メンバー中国<br>第10回全国高校子ャレンジカップ(2021年)参加メンバ                                                                                                    | \$2 €                           |
|                                                                   |                                    | 第10回全国高校生チャレンジカップ(2021年) 参加チーム年込<br>男子の部(1チーム参加料10000円)                                                                                                    | ۵                               |
|                                                                   |                                    | 🔰 38.00%998                                                                                                    | 追加情報設定                          |
|                                                                   |                                    | $\begin{array}{c} \Box = \mathcal{I}_{\mathcal{H}} - \mathcal{L} \stackrel{\bullet}{\oplus} (CP)  \textcircled{0} : \\ \Box = \mathcal{I}_{\mathcal{H}} - \mathcal{L} \stackrel{\bullet}{\oplus} (GK)  \textcircled{0} : \\ \Box = \mathcal{I}_{\mathcal{H}} - \mathcal{L} \stackrel{\bullet}{\oplus} (CP)  \textcircled{0} : \\ \Box = \mathcal{I}_{\mathcal{H}} - \mathcal{L} \stackrel{\bullet}{\oplus} (GK)  \textcircled{0} : \end{array}$ |                                 |

ユニフォーム色(GK)③: チーム特徴:

備考: 面像一覧

### | 補足情報(ユニ色)の申請

| 参加イベント     | ト追加情報                               | 記入例に沿って、ユニフォーム色やチーム特徴:               | など |
|------------|-------------------------------------|--------------------------------------|----|
| イベント名      | 全職大会<br>第10回全国高校生チャレンジカップ大会         | を記載し、確定ボタンを押す                        |    |
| ジャンル       | 高校/高専                               | ト下の色を、ノズ区切って入力してください                 |    |
| 主催団体       | 公益財団法人日本ハンドボール協会                    | エトの已を、/で区別りて入力してくたさい。                |    |
| プログラムグルー   | ブ名 第10回全国高校生チャレンジカップ(2021年) 参加チーム申込 | 入力例:上着/パンツ                           |    |
| プログラム名     | 男子の部 (1チーム参加料10000円)                |                                      |    |
| ユニフォーム色(CP | P) ① 83篇                            | 赤/臙脂                                 |    |
| 青          |                                     | □□□□□□□□□□□□□□□□□□□□□□□□□□□□□□□□□□□□ |    |
| ユニフォーム色(GK | К) 🛈 🕹 🎘                            |                                      |    |
| 黄          |                                     | 桃/火 など。                              |    |
| ユニフォーム色(CP | P) 2 23                             |                                      |    |
| 黒          |                                     |                                      |    |
| ユニフォーム色(GK | K) ② 🕹編                             |                                      |    |
| 紫          |                                     |                                      |    |
| ユニフォーム色(CP | P) ③                                | 漢字2文字以内となるようにしてください。                 |    |
| 白          |                                     |                                      |    |
| ユニフォーム色(GK |                                     |                                      |    |
| 220        | ンクはNG→桃を表記 <sub>「</sub>             |                                      |    |
| チーム特徴      |                                     | 備者欄には、ベンチ外役員(トレーナー、ドクター、通訳)を記載       |    |
| 得意のパスワークを  | を活かして頑張ります!                         |                                      |    |
| 備考         |                                     | 記載例→氏名(トレーナー・トクター・通訳)                |    |
| ない         |                                     | 半古大郎(FL-+-)                          |    |
|            | 確定                                  |                                      |    |
|            | 戻る                                  |                                      |    |
|            |                                     |                                      |    |

### 以下の完了画面が表示される。「戻る」を押して、最終確認へ

![](_page_28_Figure_2.jpeg)

### 黄色いタブを両方とも開き、内容に間違いがないかを確認する

MY HANDBALL

8= (→ ¤₫₽ゥト ==

| 加者一覧 会員追加情報設定                    |    |     |           |  |  |  |  |
|----------------------------------|----|-----|-----------|--|--|--|--|
| 氏名                               | 主将 | 背番号 | チームグルーピング |  |  |  |  |
| Nンド タロウ<br>1年月日:1990/01/01       |    | 4   |           |  |  |  |  |
| :ズタニ コウキ<br>年月日:1990/01/01       |    | 6   |           |  |  |  |  |
| アンショウヨウ テストイチ<br>年月日:1930/01/01  | С  | 7   |           |  |  |  |  |
| マンショウヨウ テストニ<br>年月日:1990/01/01   |    | 8   |           |  |  |  |  |
| アンショウヨウ テストサン<br>年月日:1990/01/01  |    | 10  |           |  |  |  |  |
| Tンショウヨウ テストヨン<br>年月日:1990/01/01  |    | 11  |           |  |  |  |  |
| アンショウヨウ テストゴ<br>年月日:1990/01/01   |    | 12  |           |  |  |  |  |
| アンショウヨウ テストロク<br>年月日:1930/01/01  |    | 20  |           |  |  |  |  |
| アンショウヨウ テストナナ<br>年月日:1980/01/01  |    | 21  |           |  |  |  |  |
| rンショウヨウ テストハチ<br>:年月日:1990/01/01 |    | 22  |           |  |  |  |  |

# 以上で、補足情報の登録完了です。 お疲れ様でした!

# 申込の流れ

- 1. マイハンドボールにログイン・大会ページを開く
- 2. チーム申込
- 3. 参加メンバー申し込み
- 4. 補足情報(背番号)の登録
- 5. 完了確認

### 3つ全て完了したか、いま一度ご確認ください。 (男女ともエントリーする場合、それぞれ申込が必要です)

![](_page_32_Figure_2.jpeg)

申し込み後の参加メンバーの変更は、P.35を参照してください。

### 大会申込Excelの出力

#### ※山口県高体連主催試合では、大会当日申込書の提出が必要です。

| •                             | <u>م</u>                                                        |
|-------------------------------|-----------------------------------------------------------------|
| 参加イヘ                          | ント追加情報                                                          |
| 以下からお中し                       | 、込みいただいたイベント(大会等)に対して、追加情報を登録することが可能です。                         |
| ①イベントペー<br>②イベントペー<br>③本ページで計 | ・ジからチーム申込<br>・ジから参加者中込(-参加メンバーを指定)<br>10時間の反定                   |
|                               | (対応ください。                                                        |
| という順番では                       |                                                                 |
| ※追加情報は、<br>ください。              | <b>チーム単位・会員単位での登録となり、お申し込みいただいた会員様しか表示されませんので、①②のお申し込みを先に実施</b> |

①追加情報登録ページを下にスク ロールし、参加者追加情報の黄色 バーをクリック

| 参加者追加情報                                                                                                    | な<br>るイベントに参加者情報を追加することができます。各イベントのメニューを開き、必要な情報を追加、設定して下さ<br>表示されます。<br>ることができます。<br>- 小著手種(例子の第) |  |  |  |  |  |
|----------------------------------------------------------------------------------------------------|----------------------------------------------------------------------------------------------------|--|--|--|--|--|
| 参加申し込みをしているイベントに参加者情報を追加することができます。各イベントのメニューを開き、必要な情報を追加、設定して下さ<br>い。<br>申し込みの新しい順に表示されます。<br>情報は何度でも変更することができます。 |                                                                                                    |  |  |  |  |  |
| 第73回日本ハンドボール選手権(男子の部)<br>参加者申込(男子)                                                                                |                                                                                                    |  |  |  |  |  |
| 申し込みデータ出力         データ出力           「ニ」ク出ナ・ポクントDロレンスニュクが出ナナキャーフェンバーホナナ                                              |                                                                                                    |  |  |  |  |  |
| <sup></sup>                                                                                                    | タ出力】をクリック                                                                                          |  |  |  |  |  |

### ③大会申込Excel様式の出力について【ご注意】 →ブラウザにInternet Explorer を使用している場合は、 データ出力(ダウンロード)できません。 EdgeまたはChromeを使用してください。

| チーム<br>連絡先 | ム所在地                          |                           | チーム名 H-handball:ハンド太郎 |         |      |              |              | キョウ      |              |        | <u>~イ 高精</u>         |        | 校     |     | 女子 |
|------------|-------------------------------|---------------------------|-----------------------|---------|------|--------------|--------------|----------|--------------|--------|----------------------|--------|-------|-----|----|
| 連絡先        | <b>チーム所在地</b> 〒160-0013 東京都新宿 |                           |                       |         | 宿区的  | 区霞ケ丘町        |              |          | 代表者 ハンドラ     |        |                      | 太郎     |       |     |    |
| 1.00       | 連絡先                           |                           | 氏名 フリガナ               |         |      | ガナ           |              |          | 電話番号         |        | メール                  | レス     |       |     |    |
| (チーム管理者)   |                               | - 70                      | ハンド                   |         | 太郎   |              | 0            |          |              | k-suga | k-sugawara@japan-han |        |       |     |    |
| 道絡先が       | 「異なる場合一                       |                           |                       |         |      |              |              |          |              |        |                      |        |       |     |    |
| 参加者        | ÷ ۲                           | *登録し7                     | と智善号順に表示              | うされます。  | 감물문  | ➡100以上は後     | と員です         | •        |              |        | 1                    | 出力日 20 | 21/11 | /22 |    |
| 숤          | :負ID                          | 首番号                       | 役職・主将 c               | 氏名(姓)   | )    | 氏名(名)        | 性別           | 生年       | 月日           | 年齢     | ・学年                  | 身長     | 利限    | 備考  |    |
| 1 M        | H00000167                     | 1                         | 主将                    | 筒井      |      | 柊            | 男性           | 2005/01/ | '04          | 16     |                      | 0      | .0    |     | _  |
| 2 M        | H00000168                     | 2                         |                       | 福田      |      | 9            | 男性           | 2005/01/ | 05           | 16     |                      | 0      | .0    |     | _  |
| 3 MI       | H00000169                     | 3                         |                       | 真田      |      | 联人           | 男性           | 2005/01/ | 06           | 16     |                      | 0      | .0    |     | _  |
| 4 M        | H00000170                     | 4                         |                       | 河合      | -    | 隼人           | 男性           | 2005/01/ | '07          | 16     |                      | 0      | .0    |     |    |
| 5 M        | H00000171                     | 5                         |                       | 田端      |      | 武樹           | 男性           | 2005/01/ | 08           | 16     |                      | 0      | .0    |     |    |
| 6 M        | H00000172                     | 6                         | 6 池内 賢壽               |         | 男性   | 19 18 自由記述可  |              | Tét: 0   | 0            |        | _                    |        |       |     |    |
| 26<br>27   | -                             | -                         | 0                     |         |      | <u> </u>     | <i>.</i> • • | ÷        |              |        | • +                  |        |       |     |    |
| 28         |                               | $\boldsymbol{\checkmark}$ | $\geq$                | レン      | -7   | r L          |              | 見.       | $\mathbf{S}$ | 12     |                      | · • •  | 0     |     | _  |
| 29         | -                             | <u> </u>                  |                       | · ·     |      | _            | +-           | _        |              | -      |                      | _      | Ŧ     |     | -  |
| *30 Å b/   | 「上の曲込がある                      | 5 あまた (ま)                 | <br> 字されないの7          | - (Gを用る | 「お使い | いください        | -            |          | 7 = 7        | +-/    | の色                   |        | -     |     | -  |
| 傳李燈        | 1                             |                           |                       |         |      |              |              |          | CP 1         | * *    |                      | GK1    | ÷     |     |    |
| 100 00 000 | 9                             |                           |                       |         |      |              |              |          | CP2          | 绿      |                      | GK2    | 雪子    | 2   | -  |
|            |                               |                           |                       |         |      |              |              |          | CP3          | 22     |                      | GK3    | E.    |     | -  |
|            |                               |                           |                       |         |      |              |              |          |              | L'are  |                      | Inno   | 12    |     | -  |
| F          | 記のとおり                         | 参加し                       | ます。なお、                | 参加選手    | の健康  | <b>東状能に異</b> | 常がな          | いことれ     | 認めま          | す。     |                      |        |       |     |    |
|            | 年                             |                           | A                     | в       |      |              |              |          | 年            |        | 月                    | в      |       |     |    |
|            |                               |                           |                       |         |      |              |              |          |              |        |                      |        |       |     |    |

34

### 大会申込Excelの印刷の前に、確認・修正してください。

#### ※山口県高体連主催試合では、生年月日の記載は消去して提出してください。 ※身長は、記載されていない場合は、仮会員登録者は管理者が参加者管理→仮会員登録基本情報で変更します。 →本会員登録者は、個人でログインし、会員情報→詳細変更で修正します。

![](_page_34_Figure_2.jpeg)

### 参加メンバーの変更

![](_page_35_Figure_1.jpeg)

お問い合わせ先

### 

操作上の不明点の 問い合わせ

**大会主催者** (大会要項をご確認ください)

37